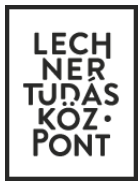

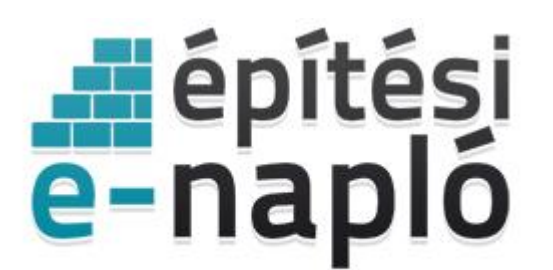

ELEKTRONIKUS ÉPÍTÉSI NAPLÓ ADMINISZTRÁCIÓS RENDSZER

# Egyszerű bejelentés az e-építési naplóban - lépésről lépésre 2016.07.01-től Építtetők (meghatalmazottak) részére

Frissítve: 2016. november 24.

# Tartalom

| 1. | Belépés az e-építési napló alkalmazásba                 | 3   |
|----|---------------------------------------------------------|-----|
| 2. | Saját adatok rögzítése – építtető vagy meghatalmazottja | 4   |
| 3. | E-építési napló készenlétbe helyezése                   | 5   |
| 4. | Készenlétbe helyezési kérelem megrendelése              | .11 |

A 155/2016 (VI. 13.) Kormányrendelet alapján – 2016 július 1-jétől – a jogszabály hatálya alá tartozó új lakóépület építésének egyszerű bejelentését az elektronikus építési napló alkalmazásban a kivitelezés megkezdése előtt kell megtenni. Elegendő időt kell szánni a készenlétbe helyezés megrendelésére, mert a rendszerhasználati díj beérkezése 2-3 munkanapot vesz igénybe. A rendszerhasználati díj beérkezésekor kerül készenléti állapotba az e-napló.

Az építési tevékenység a készenlétbe helyezést követően, a jogszabályban meghatározott 15 nap eltelte után kezdhető meg.

Ez a leírás csupán a tervezői feladatok elvégzéséhez nyújt segítséget a **tervező számára**, a további teendőket az "Eépítési napló vezetése – alaplépések" című segédlet tartalmazza.

Az építtetők számára az "Egyszerű bejelentés az e-építési naplóban – lépésről lépésre Építtetők és meghatalmazottak részére" című dokumentum nyújt segítséget az egyszerű bejelentés benyújtásához.

Hasznos információk az alkalmazás használatáról:

- A kötelezően kitöltendő adatok \* jellel vannak jelölve, és/vagy az adatmező mellett tájékoztató szöveg olvasható.
- Ha legördülő menüből kell kiválasztani a kívánt adatot, akkor ezt a szövegdoboz jobb végén nyíl, vagy tájékoztató szöveg jelzi. A mezőre kattintva lenyílik a teljes menü, de elkezdheti beírni a kívánt szöveget és ekkor a legördülő menüben csak a beírt betűkkel kezdődő tartalmak jelennek meg.
- **Minden beírt adatot menteni kell**, melyet az oldal alján látható zöld színű "Mentés" gombbal lehet megtenni. Amennyiben a képernyőbeállítás miatt a gomb nem lenne látható, gördítse lejjebb az adott oldalt.
- Minden sikeres mentésről visszaigazoló üzenetet küld a rendszer, amit a **"Rendben" gombbal mindig el kell** fogadni. Ez a jóváhagyás garantálja, hogy a szerveren valóban rögzítésre került az adat.

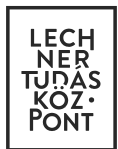

# 1. Belépés az e-építési napló alkalmazásba

Az alkalmazás az Építésügyi portálon érhető el: www.e-epites.hu

| www.e-epites.hu |                                  |                            | C                                          | hibabejelentês: helpdesk@e-epites | ☆ 🖻 |
|-----------------|----------------------------------|----------------------------|--------------------------------------------|-----------------------------------|-----|
|                 | MINISZTERELNÖKSÉG                | LAKOSSÁG HATÓSÁGOK         | ĸŎZMŰVEK                                   | KAPCSOLAT Q                       |     |
|                 | FŐOLDAL JOGSZABÁLYOK HATÓ        | ÓSÁG KERESŐ HÍREK TUDÁSTÁR | <ul> <li>TERVPÁLYÁZATOK DOKUMEI</li> </ul> | NTÁCIÓS KÖZPONT <b>OPENDATA</b>   |     |
|                 |                                  | ORSZÁGOS ÉPÍTÉSÜ           | GYI NYILVÁNTARTÁS                          |                                   |     |
|                 | ÉTDR →                           | E ÉPÎTÉSI NAPLÓ            | E-KÖZMŰ →                                  | E-TANÚSÍTÁS →                     |     |
|                 | KERESÉS HELYRAJZI SZÁM SZERINT → | E-STATISZTIKA →            | KAMARAI NÉVJEGYZÉKEK →                     | FELTÖLTÉS →                       |     |
|                 |                                  |                            |                                            | 9629629+29+29                     | _   |

LAKOSSÁG oldalon az E-ÉPÍTÉSI NAPLÓ gombra kattintva a legördülő menüből az e-építési naplót kell választani.

| nttps://www. <b>e-epites.hu</b> /e-naplo                                                                                      |                                                                                                    | C                                                                                          | Q, Keresés                                                             | ☆ 自 ◀                  |
|----------------------------------------------------------------------------------------------------|----------------------------------------------------------------------------------------------------|--------------------------------------------------------------------------------------------|------------------------------------------------------------------------|------------------------|
| MINISZTEREINÖKSÉG                                                                                                    | lakosság hatóságok köj                                                                                                    | ΖΜŰΥΕΚ                                                                                     | hibabejelentês: helpdesk@e-epit<br>KAPCSOLAT                           | es.hu<br>Q             |
|                                                                                                    |                                                                                                    |                                                                                            |                                                                        |                        |
| LAKOSSÁG NYITÓLAP > E-NAPLÓ                                                                                                   |                                                                                                    |                                                                                            |                                                                        |                        |
|                                                                                                    | KIVITELEZÉS / E-ÉF                                                                                                    | PÍTÉSI NAPLÓ                                                                               |                                                                        |                        |
| Välass                                                                                                    | za ki a legördülő listából a megfelelő e-építési napló alk                                                                                                    | almazást! A belépés feltétele Ügyfélkapus                                                  | regisztráció.                                                          |                        |
|                                                                                                    | - Válasszon -                                                                                                    |                                                                                            | •                                                                      |                        |
|                                                                                                    | - Válasszon -<br>Általános énítmények elektronikus énítési naplója                                                                                                    |                                                                                            |                                                                        |                        |
| E-ÉPÍTÉSI NAPLÓ HÍREI                                                                                                    | e-építési napló<br>Sajátos építmények elektronikus építési naplói<br>víziközmű és vízgazdálkodási építmények e-építési naplój<br>a 320/2010. (XII. 27.) Korm. rendelet szerinti sajátos ép<br>közlekedési építmények e-építési naplója | ja<br>jítményfajták e-építési naplója                                                      |                                                                        |                        |
| E-ÉPÍTÉSI NAPLÓ MÁR MOBILON                                                                                                   | elektronikus hírközlési építmények e-építési naplója<br>az 53/2012. (III. 28.) Korm. rendelet szerint a bányafelü<br>a 112/2011. (VII. 4.) Korm. rendelet szerint az atomener                                                          | gyelet hatáskörébe tartozó egyes sajátos ér<br>gia-felügyeleti szerv hatáskörébe tartozó n | oîtmények e-épîtési naplója<br>em sajátos épîtmények e-épîtési naplója |                        |
| 2016.05.20.                                                                                                    | a 118/2011. (VII. 11.) és a 155/2014. (VI.30.) Korm. rendel<br>Bemutató alkalmazások                                                                                                    | letek szerint az atomenergia-felügyeleti sze                                               | rv hatáskörébe tartozó sajátos építmér?                                | iyek e-építési naplója |
| Már letölthető az elektronikus építési í<br>vihetnek fel napi jelentéseket és eseti<br>nyomon követhetik az építkezés fázisai | e-építési napló (demő)<br>közlekedési építmények e-építési naplója (demő)<br><b>Tudásteszt</b><br>n-építési napló (tudásteszt)                                                                                                    |                                                                                            |                                                                        |                        |

Ügyfélkapus azonosítás után (felhasználónév és jelszó megadásával) beléphet az alkalmazásba.

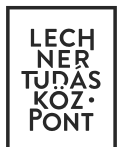

## 2. Saját adatok rögzítése – építtető vagy meghatalmazottja

A belépést követően az e-építési napló alkalmazás főoldalát látja.

2.1. Az első belépés alkalmával **töltse ki a "Saját adatok" alatti mezőket**. Amíg ez nem történik meg, addig nem lehet készenlétbe helyezési kérelmet benyújtani.

Az e-mail melletti mezőben a leggyakrabban használt e-mail címet kell megadni, mert az üzemeltető erre a címre küldi el a rendszerhasználati díj befizetéséről szóló e-számlát.

2.2. A "Kamarai adatokat" az építtetőnek <u>nem kell</u> kitöltenie.

2.3. A *"Képviselt cégek"* lapon kért adatokat <u>csak abban az esetben szükséges kitölteni</u>, ha az építtető nem magánszemély, hanem **jogi személy**. A cég adatok felvételénél a cég adószámát pontosan adja meg.

| e-naplók S       | Saját adatok Készenlétbe helyezések Visszaigazolások 🖸                                                            |  |
|------------------|----------------------------------------------------------------------------------------------------|--|
| Személyes profil | Kamarai adatok Képviselt cégek Kapott számlák                                                                     |  |
| 0                | Kérem adja meg a személyes adatait!                                                                               |  |
| NÜ               | IJ 841700615<br>Napió Ügytél Jel - az Őn személyes azonosítója az e-napió rendszerben                             |  |
| Né               | Winta Építettő                                                                                                    |  |
| Anyja neve       | anyja neve                                                                                                    |  |
| Születési dátum  | 1 <sup>8</sup> 📅                                                                                                  |  |
| Születési hely   | /* születési hely<br>A személyes adalok közül vagy az anyja neve vagy a születési dátum és hely megadása kölelező |  |
| Lakcin           | n* Magyarország × *                                                                                               |  |
|                  | irsz település v                                                                                                  |  |
|                  | cím                                                                                                    |  |
| Telefor          | 18                                                                                                    |  |
| E-mai            | M 1                                                                                                    |  |
|                  | ✓ Mentés Mégsem                                                                                                   |  |
|                  |                                                                                                    |  |

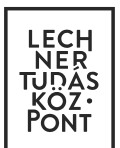

### 3. E-építési napló készenlétbe helyezése

### Az építtető vagy meghatalmazottja kérelmezi és a Lechner Tudásközpont hagyja jóvá

3.1. Az alkalmazásba belépve, a főoldalon a "Készenlétbe helyezések" lapon az **"Új e-napló egyszerű bejelentés** kérelem benyújtása" feliratra kattintva indíthatja el a lakóépület építésének egyszerű bejelentését.

Itt találja az összes korábbi e-naplót is táblázatos elrendezésben, amennyiben korábban már nyitott meg e-építési naplót.

3.2. Az "E-napló alapadatok rögzítésénél" válassza ki a "Kérelem jogcíme" lenyíló listából az Önnek megfelelőt, majd a választott jogcímnek megfelelően adja meg a készenlétbe helyezés alapadatait.

-"Saját nevében", ha az egyszerű bejelentést saját nevében kívánja megtenni és van ügyfélkapus hozzáférése.

-"Természetes személy meghatalmazottja", ha az egyszerű bejelentést nem a saját nevében, hanem más természetes személy megbízásából, meghatalmazottként nyújtja be.

-"Jogi személy meghatalmazottja", ha az egyszerű bejelentést egy jogi személy nevében (pl.: cég, egyház, önkormányzat, társasház, stb.) teszi meg.

| EPILESI ÉPITÉSI NAPLO                     | DEMO                                                                                 |                                   | Példa                |
|-------------------------------------------|--------------------------------------------------------------------------------------|-----------------------------------|----------------------|
| e-naplo   Adminisztrac                    | 05                                                                                   | E-építési napló vezetése – alaplé | pések 🖾 Üzenetek 🚯 S |
| « Készenlétbe he                          | elyezés adatai                                                                       |                                   |                      |
| i Kérem a                                 | adja meg az e-napló alapadatait!                                                     |                                   |                      |
|                                           |                                                                                      |                                   |                      |
| E-napló alapadatok r                      | ögzítése                                                                             |                                   |                      |
| E-napló alapadatok ro<br>Kérelem jogcíme* | ö <b>gzítése</b><br>meghatalmazás jogcíme                                            | *                                 |                      |
| E-napló alapadatok ro<br>Kérelem jogcíme* | ögzítése<br>meghatalmazás jogcíme                                                    | ni kell                           |                      |
| E-napló alapadatok ro<br>Kérelem jogcíme* | ögzítése<br>meghatalmazás jogcíme                                                    | Q, hi kell                        |                      |
| E-napló alapadatok ro<br>Kérelem jogcíme* | bgzítése<br>meghatalmazás jogcíme<br>saját nevében<br>természetes személy meghatalma | Q ni kell                         |                      |

#### 3.3 Amennyiben meghatalmazottként nyitja meg a naplót, meg kell adnia az "Építtető adatai"-t is!

Ha saját nevében teszi meg a bejelentést, az "Építtető adatai"-t a rendszer átemeli a Saját adatok /Személyes profilból.

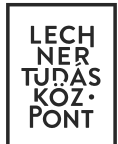

#### 3.4. A következő lépésben meg kell adnia az E-Napló adatait (ezek az alapadatok):

| Sorszám               | [új kérelem]                                                                                  |  |
|-----------------------|-----------------------------------------------------------------------------------------------|--|
|                       | a rendszer automatikusan adja                                                                 |  |
| E-napló neve*         | e-napló neve                                                                                  |  |
|                       | az építési beruházás megnevezése                                                              |  |
| E-napló típus*        | Egyszerű bejelentés (legfeljebb 300 m2 összes hasznos alapterületű új lakó.»                  |  |
|                       | az építési beruházás típusa                                                                   |  |
| pítmény rendeltetése* | lakóépület × •                                                                                |  |
|                       | az építmény rendeltetése                                                                      |  |
| Alapterület*          | érték m <sup>2</sup>                                                                          |  |
|                       | az összes hasznos alapterület - kötelező, kivéve tudomásulvételi eljárás                      |  |
| Lakások száma*        | érték darab                                                                                   |  |
|                       | az építendő lakások vagy önálló rendeltetési egységek száma - egyszerű bejelentésnél kötelező |  |
| Megiegyzés            | megjegyzés                                                                                    |  |

- A "Sorszám" nem szerkeszthető, a rendszer automatikusan tölti ki a kérelem mentésekor.
- Az "E-napló neve" mezőbe a beruházást (kivitelezési tevékenységet) egyértelműen beazonosító nevet érdemes megadni.
- Az "E-napló típus" mezőt a rendszer automatikusan kitölti: "Egyszerű bejelentés (legfeljebb 300 m<sup>2</sup> összes hasznos alapterületű új lakóépület)".
- Az "Építmény rendeltetése" mezőt a rendszer automatikusan kitölti: "lakóépület".
- Az "Alapterület" mezőben az építendő lakóépület összes hasznos alapterületét kell megadnia egész számra kerekítve. Amennyiben nem egész számot, vagy 300 m<sup>2</sup>-nél nagyobb értéket ad meg, a mentés gomb megnyomása után a rendszer figyelmeztető üzenetet küld.

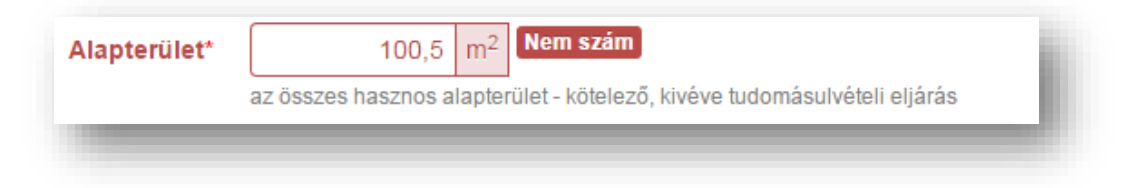

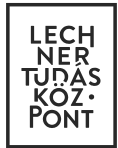

E-építési napló készenlétbe helyezése egyszerű bejelentés esetén

|--|

- A "Lakások száma" mezőbe írja be az építendő lakások számát.
- A "Megjegyzés" mezőben meg lehet adni a beruházás bármilyen más további fontos adatát, amit szeretne az e-építési naplóban megjeleníteni.

#### 3.5. A következő lépésben adja meg az Építész tervező adatait:

- Az "Építész tervező NÜJ" mezőbe írja be a tervező 9 jegyű NÜJ számát. Ezt a tervezőtől kell elkérnie, és a tervezői - művezetői szerződésben is rögzíteni szükséges.
- A NÜJ szám beírása után a *"Névjegyzéki szám"* mezőben *automatikusan megjelenik* a tervező által (a regisztráció során) elmentett kamarai névjegyzéki szám. (Amennyiben több is van, válassza ki a megfelelőt. Amennyiben hibaüzenetet kap, akkor ellenőrizze, nem történt e elírás, illetve egyeztessen a tervezővel.)

| NÜJ*              | 755768684                                                      | [Kitöltés saját adatokkal]                                                  |
|-------------------|----------------------------------------------------------------|-----------------------------------------------------------------------------|
|                   | az építmény építész tervezőjének azonosítója                   |                                                                             |
|                   | kattintson ide, ha nem találja a NÜJ-t                         |                                                                             |
| Névjegyzéki szám* | MEK - É1-123/2020 * *                                          |                                                                             |
|                   | az építmény építész tervezőjének kamarai névjegyzéki szám      | a                                                                           |
|                   | ha NÜJ ki van töltve és a lista üres, akkor az építész tervező | nek a Saját adatok/Kamarai adatok menüpontban kell ezt az adatot rögzítenie |

- "Kitöltés saját adatokkal" lehetőség használata:
  - Amennyiben a tervező saját maga részére végezte a tervezést, a felirat megnyomása után a rendszer beolvassa a Saját adatok/Kamarai adatok menüpontban elmentett adatokat.
  - Amikor az építtető meghatalmazottjaként az építész tervező nyújtja be a kérelmet, akkor a felirat megnyomása után a rendszer beolvassa a Saját adatok/Kamarai adatok menüpontban elmentett adatokat.

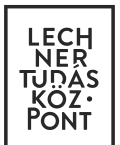

#### 3.6. Adja meg az Érték adatokat:

- A "Számított érték" mezőbe a 245/2006. (XII. 5.) Korm. rendelet 1. mellékletében előírtak alapján meghatározott számított építményértéket (építészeti műszaki tervdokumentációban megtalálható adat) kell beírni, ezer forintban megadva.
- A "Rendszerhasználati díj"- at a rendszer automatikusan kiszámolja a számított építményérték alapján.

| Számított érték*       | érték ezer Ft     érték Ft a 245/2006. (XII. 5.) Korm. rend. 1. melléklete szerint számított építményérték, ezer Ft-ban megadva       |
|------------------------|----------------------------------------------------------------------------------------------------|
| Rendszerhasználati díj | 0 Ft<br>a rendszerhasználati díj tájékoztató értéke FL-ban                                                                            |
| i Az<br>meghat         | alábbi táblázat alapján kerül meghatározásra a rendszerhasználat díj. (A 313/2012.(XI.8.) Korm.rendelet 1. mellékletében<br>tározva.) |

A kötelező adatok rögzítése után "Mentés" gombbal tud továbblépni a következő felületre.

Az előzőekben megadott adatok (e-napló adatai) csak előkészítés és adategyeztetés alatti naplóállapotban szerkeszthetők.

#### A készenléti és lezárt állapotban lévő naplók alapadatait nem lehet módosítani!

A mentést követően megjelenő **"Készenlétbe helyezés adatai"** felületen tekintse át az addig rögzített adatokat, s ha hibát talál – akkor a "Szerkesztés gombbal" még tud javítani. **Ha mindent rendben talál, folytathatja a felületen kért adatok megadását, dokumentumok rögzítését.** 

#### 3.7. Egyszerű bejelentés kivitelezési dokumentumai:

A kötelezően feltöltendő dokumentáció munkarészeinek felvitele jogszabály szerint az építész tervező feladata. Az építtető nem tudja szerkeszteni ezt a menüpontot.

|                  | Az egy           | szerű t | pejelentés típus | sú e-napló esetén az i | építész tervezőnek itt kell feltölten | e a kivitelezési dokumentá | ició munkarészeit. |  |
|------------------|------------------|---------|------------------|------------------------|---------------------------------------|----------------------------|--------------------|--|
|                  | AZ OPIIOSZ I     | CIVEZU  | az esclieges v   | allozas jelemeseket i  |                                       |                            |                    |  |
| Kötelező dokumen | tációk felvitele |         |                  |                        |                                       |                            |                    |  |
|                  |                  | #       | Tipus            | Változás               | Megnevezés                            | Dátum                      | li i               |  |
|                  |                  |         |                  |                        | Nincs rögzített adat                  |                            |                    |  |

#### 3.8. Engedélyek

Az egyszerű bejelentés esetén nem keletkeznek engedélyadatok, tehát itt nem kell adatokat megadnia!

| Engedélyek                  |                               |              |               |
|-----------------------------|-------------------------------|--------------|---------------|
| Új ÉTDR adat felvitele      |                               |              |               |
| Új egyéb engedély felvitele |                               |              |               |
|                             | ÉTDR eljárás   irat azonosító | Engedélyszám | Kiadó hatóság |
|                             | Nincs rö                      | gzített adat |               |
|                             |                               |              |               |
|                             |                               |              |               |

#### 3.9. Építési helyszínek

#### Az "Új építési helyszín felvitele" gombra kattintva töltse ki az adatmezőket.

Kérjük, hogy az építési helyszín adatait gondosan ellenőrizze, mert az e-napló készenlétbe helyezését követően ezek nem változtathatók!

(Ha több építési helyszín van, akkor mindegyik helyszínt külön felvitellel kell megadni. Jelölje, hogy melyik tekinthető elsődleges helyszínnek.)

| j építési helyszín felvitele |      |     |                      |  |
|------------------------------|------|-----|----------------------|--|
|                              | HRSZ | Cím | Elsődleges           |  |
|                              |      | Λ   | Vincs rögzített adat |  |

#### 3.10. Tervezők

Az "Új tervező felvitele" gombra kattintva rögzítheti a tervezők adatait. Először az építész tervező adatait szükséges megadni, aki a legtöbb esetben egyben a tervezői művezető is lesz. Ezt követően a további szakági tervezők adatait is rögzíteni szükséges.

| j tervező felvitele |     |             |                      |         |     |
|---------------------|-----|-------------|----------------------|---------|-----|
|                     | Név | Terv típusa | Névjegyzéki szam     | Telefon | Cég |
|                     |     |             | Nincs rögzített adat |         |     |

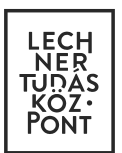

#### 3.11. Közös gyűjtőnapló

A "Közös gyűjtőnapló" mappának kötelező eleme nincs, bármely szerepkörrel rendelkező személy tud erre a helyre dokumentumot feltölteni. Ebben a fázisban <u>ide nem kell dokumentumot feltöltenie</u>!

| közös gyűjtőnapló felvitele |   |       |                |        |    |  |
|-----------------------------|---|-------|----------------|--------|----|--|
|                             | # | Típus | Megnevezés     | Dátum  | B. |  |
|                             |   |       | Nincs rögzítet | t adat |    |  |

#### 3.12. Készenléti tárhely dokumentumai

Amennyiben saját nevében nyitja meg az e-építési naplót, akkor ebben a fázisban <u>ide még nem kell feltöltenie</u> semmit. (A készenlétbe helyezést követően erre a helyre a lenyíló listában felsorolt dokumentumok tölthetők fel.) Ha természetes személy meghatalmazottjaként vagy jogi személy megbízásából nyitja a naplót, akkor az "Új dokumentum felvitele" szövegre kattintva a Típus mező melletti lenyíló listából válassza ki a felsoroltak közül az alábbi két dokumentumtípusból az Önnek megfelelőt – majd pedig töltse fel!

- **Meghatalmazás** – természetes személy meghatalmazása esetén töltendő fel, a formai és tartalmi követelményeknek megfelelően.

- Aláírást igazoló dokumentum – jogi személy meghatalmazottja esetén töltendő fel, a formai és tartalmi követelményeknek megfelelően.

| Új dokumentum felvitele |   |       |                |         |    |  |
|-------------------------|---|-------|----------------|---------|----|--|
|                         | # | Típus | Megnevezés     | Dátum   | B. |  |
|                         |   |       | Nincs rögzítet | tt adat |    |  |

| Megnevezés*  | készenléti tárhely dokumentum megnevezése                             |   |
|--------------|-----------------------------------------------------------------------|---|
| Típus*       | készenléti tárhely dokumentum típusa                                  | * |
|              |                                                                       | Q |
| Rövid leírás | aláírást igazoló dokumentum                                           |   |
|              | átutalási bizonylat                                                   |   |
| Megjegyzés   | egyéb                                                                 |   |
|              | felelős műszaki vezető E-építési napló vezetésre vonatkozó szerződése |   |
|              | kivitelezési tevékenységet végzők részszakképesítésének igazolása     |   |
| Dátum*       | kivitelezési tevékenységet végzők szakképesítésének igazoláa          |   |
|              | meghatalmazás                                                         |   |

E-építési napló készenlétbe helyezése egyszerű bejelentés esetén

Fontos tudnivaló, hogy <u>meghatalmazott illetve jogi személyiség esetén a fentebb felsorolt dokumentumok feltöl-</u> tése nélkül nem lehet beküldeni az e-napló készenlétbe helyezési kérelmet.

A feltöltött dokumentumok mentés után nem törölhetőek és nem módosíthatóak!

Ha eddig eljutott az e-építési napló készenlétbe helyezési kérelmének folyamatában, akkor ezt követően <u>meg</u> <u>kell kérni az építész tervezőt, hogy vigye fel a naplóba az egyszerű bejelentés jogszabály szerint kötelező mellékleteit, azaz a kivitelezési dokumentáció munkarészeit.</u>

### 4. Készenlétbe helyezési kérelem megrendelése

Mivel az e-napló adatai csak előkészítés alatti naplóállapotban szerkeszthetők, ezért **javasolt**, hogy a **"Készenlétbe helyezés adatai"** felületen még egyszer tekintse át az addig rögzített adatokat, s ha hibát talál, akkor a "Szerkesztés gombbal" még mindig tud javítani.

4.1. A fenti műveletek elvégzését valamint a kiviteli tervdokumentáció feltöltését követően - **ha mindent rendben talál** - a "Készenlétbe helyezés megrendelése" gombra kattintva az e-napló készenlétbe helyezés megrendelése oldalra jut.

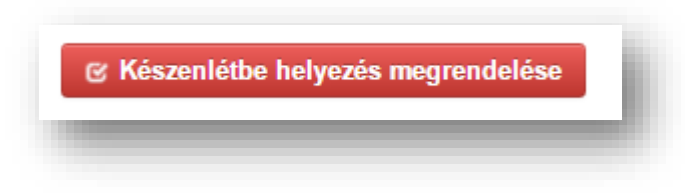

Ezen az oldalon kell kitölteni **a "Számlázási adatokat".** Amennyiben papír alapú számlát kér, akkor azt egy emailben kell jeleznie a Helpdesk részére.

4.2. A készenlétbe helyezés megrendelésben megadott adatok alapján a rendszer **díjbekérőt** bocsát ki, amely tartalmazza a díj fizetéséhez szükséges adatokat.

Az általános építményfajtákra vonatkozóan az e-napló készenlétbe helyezéséért a 313/2012. (XI. 8.) Korm. rendelet 1. sz. melléklete alapján meghatározott **rendszerhasználati díjat kell fizetni.** 

A benyújtott kérelem megjelenik a "Készenlétbe helyezések" menüpont alatti táblázatban, állapota a megrendelést követően "Benyújtva"lesz.

4.3. A rendszerhasználati díj beérkezését követően az e-napló állapota "Készenléti állapot"-ra változik, és a napló megjelenik a főoldalon is. Az egyszerű bejelentés "tényleges" benyújtása ekkor valósul meg!

| Egyszerű bejelentés (legfeljebb 300 m2 összes hasznos alapterületű új lakóépület | Készenléti |
|----------------------------------------------------------------------------------|------------|
| építése)                                                                         | állapot    |
|                                                                                  |            |

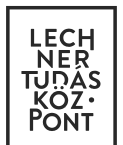

E-építési napló készenlétbe helyezése egyszerű bejelentés esetén

Az ezt követő naptól számít a 15 napos várakozási idő. <u>A 15 nap letelte után lehet megkezdeni a kivitelezést,</u> azaz ezt követően lehet a munkaterületet átadni a kivitelezőnek! (A "várakozási idő" alatt létrehozhatja a főnaplót/főnaplókat, kioszthatja a kivitelező napi jelentésért felelős szerepkört, de a munkaterületet NE adja át!)

A rendszerhasználati díj befizetéséről szóló e-számla letölthető a "Saját adatok" menüpont "Kapott számlák" alpontján belül.

A készenlétbe helyezett e-építési naplóról a rendszer külön <u>visszaigazolást</u> nem állít elő, de *a készenlétbe helyezett napló sorára kattintva, a kék színű tájékoztató alatt jobb oldalt található - "E-napló nyomtatása" gomb megnyomásával előállított napló PDF dokumentum lesz az, ami a visszaigazolásnak tekinthető (pl. pénzintézet felé).* 

E-napló nyomtatása (PDF)

Amennyiben a naplót már benyújtotta (állapota: benyújtva) - a napló eddig rögzített adatai (alapadatok) nem szerkeszthetők. Ha a benyújtást követően, de a készenlétbe helyezés előtt valamilyen hibát észlel a rögzített adatokban, akkor egy e-mailben küldött kérésre az e-napló Helpdesk tudja visszahelyezni adategyeztetés állapotba az e-naplót, és az ismét szerkeszthetővé válik. Javítás után a naplót a "Készenlétbe helyezés megrendelése" gombbal újból be kell nyújtani, majd szükség szerint be kell fizetni a rendszerhasználati díjat, vagy a hiányzó különbözetet.

A készenléti és lezárt állapotban lévő naplók alapadatait nem lehet módosítani!

A készenlétbe helyezést követően az e-építési napló vezetésére a naplóvezetés általános szabályai vonatkoznak. Az ezzel kapcsolatos segédanyagok a <u>http://www.e-epites.hu/e-naplo/oktatasi-anyagok-segedletek</u> oldalon talál-hatók meg!

További hasznos információkat tudhat meg az <u>https://www.e-epites.hu/hirek/lakossagi-tajekoztato-a-lakoepulet-epitesenek-egyszeru-bejelenteserol-szolo-1552016-vi13-korm-</u> link alatt.